## E-mail küldése több személy részére (hivatalos ügyben)

Lépjünk be a levelezőrendszerünkbe. A levélírás gombra kattintva készítsünk új levelet.

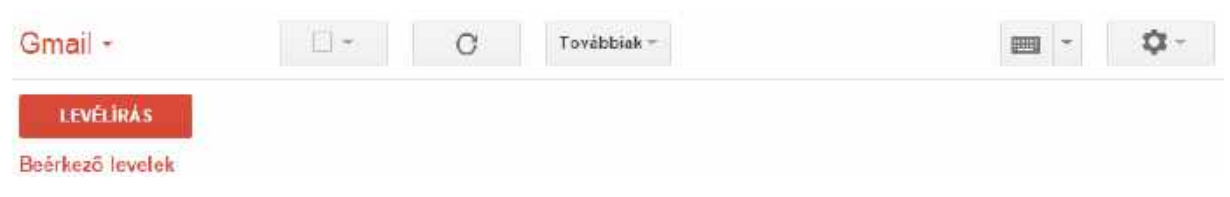

A megjelenő ablakba, (Címzett sorba) írjuk be annak a címét, akinek a levelet küldeni szeretnénk. Kattintsunk a 'Címzett' sorban lévő 'Másolatot kap' feliratra.

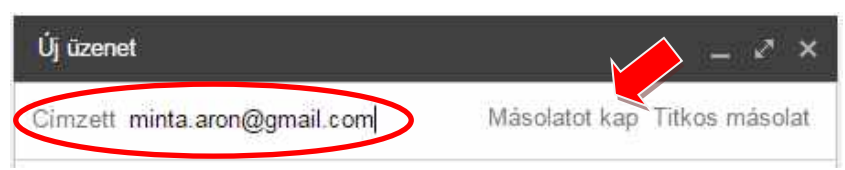

Írjuk be az új, megjelenő 'Másolatot kap' sorba a második e-mail címet.

| Új üzenet                           |                        | _ ~ ×          |
|-------------------------------------|------------------------|----------------|
| Cimzett                             | minta.aron@gmail.com × |                |
| Måsolatot kap pelda anita@gmail.com |                        | Titkos másolat |

A Címzett sor alatti 'Tárgy' részbe azt írjuk le, miről szól majd a levelünk.

Hivatalos levelet írunk, tanfolyamra szeretnénk jelentkezni, ezért írjuk: "Jelentkezés tanfolyamra".

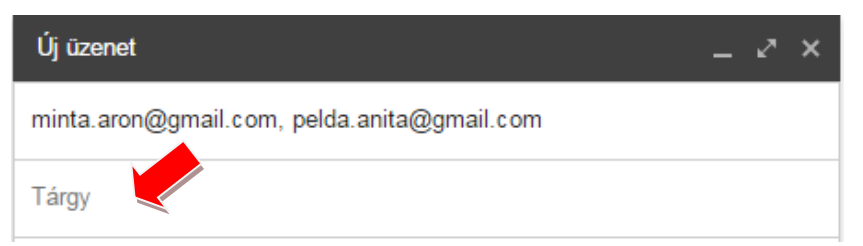

Írjunk egy rövid hivatalos levelet, jelentkezzünk a tanfolyamra. A 'Küldés' gombra kattintva küldjük el a levelet.

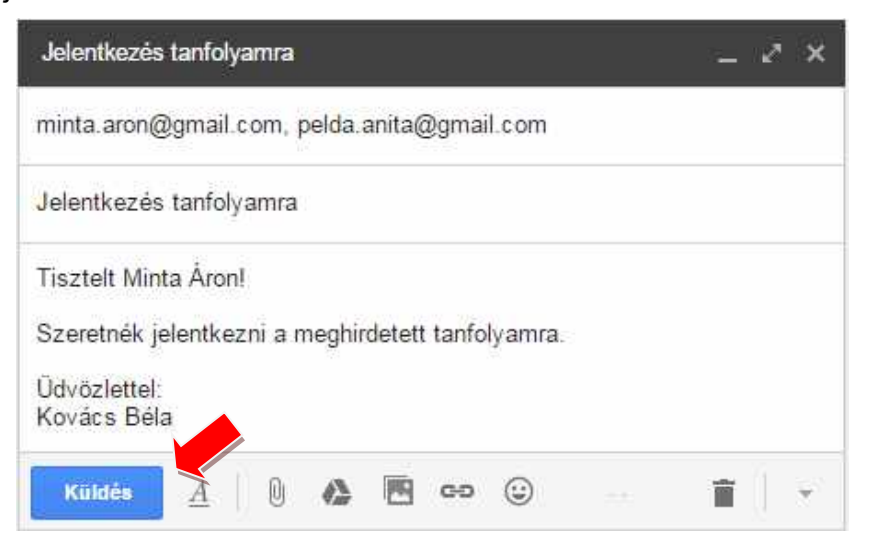